#### How does the revision update work?

New revisions of SDSs are issued every 1 to 3 years.

New revisions are issued because of new regulatory requirements, corrections or new discoveries by the suppliers. Users of chemicals are required to have the latest version of the SDS in their library.

SDS Manager are continuously crawling thousands of supplier websites for new revisions of safety data sheets and add them to our database.

When you use SDS manager, you will be alerted when we find new versions of SDSs in your library.

In our base subscription, we do not guarantee that we will find all new version as some suppliers are not publishing the SDS on their web sites, but we expect to find most of them. We do offer extra service where we do a manual check of all your Safety Data Sheets once a year to make sure that your SDS are on the latest versions on all your SDS.

Often, a product come in a new version, or from a new supplier, and in such cases our system will not be able to automatically link a new version with a new name to the version you are using in your library.

To handle such cases, we recommend that you periodically review older SDS in your library.

On <u>All our SDS page (require login)</u> you can filter your SDSs by revision year (1). This allow you to show a list of SDS that are of old date (2) as shown below.

| 🔶 »        |                                             |                               |                  |                                         |                   |                                      |
|------------|---------------------------------------------|-------------------------------|------------------|-----------------------------------------|-------------------|--------------------------------------|
| <b>^</b>   | All Our SDS                                 |                               |                  |                                         |                   |                                      |
| SDS        | Search for SDS                              | Q :                           | Search           | for CAS# in components                  | •                 | Q                                    |
| ⊘          | SDS status Approva                          | Il Status                     | Г                | Revision date                           | - 1 sk assessment |                                      |
| <u>م</u>   | Only list SDS in use - All                  | Supplier                      |                  | 2018, 2016, 2015 ×                      | All               | ✓ Statement                          |
| <b></b>    | Custom Fields 👻                             |                               |                  |                                         | В                 | ulk Action                           |
| <b>4</b> 6 |                                             |                               |                  | 2                                       |                   |                                      |
| 题          | Product Name                                | Supplier Name<br>Code         | Revision<br>date | GHS                                     | Substance hazard  |                                      |
| φ          | AMERCOAT 370 PEARL GRAY<br>RESIN            | PPG Industries, Inc AT370-23  | 2015-06-03       | ۵ او او او                              | H5 S5 E5          | Replace with new SDS                 |
|            |                                             |                               |                  |                                         |                   | Add to Location                      |
| 4          | 🗌 Coal Tar                                  | ArcelorMittal<br>Dofasco, Inc | 2015-05-27       | ۵ 🔅 🛞                                   | H5 S5 E5          | Replace with new SDS                 |
| ۳.         |                                             |                               |                  |                                         |                   | Add to Location                      |
|            | WD-40 Specialist Motorbike<br>Brake Cleaner | WD-40 Company<br>Limited      | 2015-07-10       | الله الله الله الله الله الله الله الله | H3 S4 E4          | Replace with new SDS Add to Location |

Next you click the "Replace with new SDS" (3)

This opens the search window where you can search for the new version. You may want to remove some words in the product name (4) to cover the case where the manufacturer has modified the name used.

| arcl | h for Safety Data Sheet in our database of | 11Million+ Safety Data Sheets. |               |                    |              |          |
|------|--------------------------------------------|--------------------------------|---------------|--------------------|--------------|----------|
| 2    | AMERCOAT 370 PEARL GRAY RESIN              |                                |               |                    | -2<br>Advanc | ed searc |
|      | Name                                       | Supplier                       | Revision date | Regulation area    | Language     |          |
| Ð    | AMERCOAT 370 PEARL GRAY RESIN              | Sigma Paint Saudi Arabia Ltd.  | 2021-03-09    | EU                 | English      | POF      |
| 6    |                                            |                                |               | Rows per page 10   | ▼ 1–1 of 1   | <        |
|      | Search for "AMERCOAT 370 PEARL GRAY        | ferrer on Google               |               | Drag and drop Brow | se File      |          |

If the search gives you the SDS you are looking for, click the "+" icon (5) to replace your current SDS with the new version. The current SDS will then be moved the Archive folder and will be linked to the new SDS you replaced it with.

If you did not find any new SDS by searching our database, you should use our "Google-option" (6). this will perform a Google search for the Safety Data Sheet for you.

| Google | "safety data sheet" AMERCOAT 370 PEARL GRAY RESIN PPG Indu 📿 🌻 🧟                        |
|--------|-----------------------------------------------------------------------------------------|
|        | Images Videos News Maps Books Flights Finance                                           |
|        | About 902 results (0.38 seconds)                                                        |
|        | Brandenburg Industrial Service<br>https://www.brandenburg.com > safety > paint          |
|        | amercoat 370 pearl gray resin                                                           |
|        | Jun 3, 2015 — Supplier. PPG Industries, Inc. One PPG Place. Pittsburgh, PA 15272. (412) |
|        | Safety Data Sheet information available. Never give anything by                         |
|        | 15 pages                                                                                |
|        | PPG Industries https://buyat.ppg.com > pdf_main                                         |
|        | SAFETY DATA SHEET 8                                                                     |
|        | Apr 21, 2023 — SAFETY DATA SHEET. Product name. Conforms to Regulation (EC) No. 1907    |
|        | AMERCOAT 370 PEARL GRAY RESIN. N/A. 53838.3. N/A. 177.4. N/A butanone.                  |
|        |                                                                                         |

If you do not find your SDS by the first search you should try to shorten the search string by removing part of the suppler and product name to make the search broader (7)

If you did find a recent SDS for your product you click on (8) it and download the PDF file (9)

| 1 /                              | 7 14   — 100% <b>+</b>   🕄            | Ø                             | 9           | ± ē | : |
|----------------------------------|---------------------------------------|-------------------------------|-------------|-----|---|
|                                  | SAFETY                                | DATA SHEET                    | pDG         |     |   |
|                                  | Conforms to Official Mexic            | an Standard NOM-018-STPS-2015 |             |     |   |
| Date of revision<br>Version 7    | 25 October 2023                       | Date of issue 25 Oc           | ctober 2023 |     |   |
| SECTION 1<br>company/u           | : Identification of the<br>ndertaking | substance/mixture and of      | the         |     |   |
| Product name                     | : AMERCOAT 370 SA                     | FETY BLUE RESIN               |             |     |   |
| Product code                     | : AT370-41/01                         |                               |             |     |   |
| Other means of<br>identification | : Not applicable.                     |                               |             |     |   |

Next you return to SDS Manager and import the PDF file you just downloaded by clicking "Click here to browse files" (10) and select the file you just downloaded.

| All Our SDS                                                                                            |                                                                                                    |                                                           |
|----------------------------------------------------------------------------------------------------|----------------------------------------------------------------------------------------------------|-----------------------------------------------------------|
|                                                                                                    | <b>Q</b> : Search for CAS# in components                                                                                                    | Q Factory Paris -                                         |
| SDS status Approval Status Only list SDS in use  Approval Status All                                   | Supplier         Revision date           →         Supplier         2018, 2016, 2015                                                                                                    | Risk assessment                                           |
| Statement 👻                                                                                            |                                                                                                    |                                                           |
| Custom Fields                                                                                          | Bulk Action                                                                                                    | X fference between two SDS                                |
| <ul> <li>Product<br/>Name</li> <li>AMERCO<br/>370 PEAF<br/>GRAY<br/>RESIN</li> <li>Coal Tar</li> </ul> | Did you find the Safety Data Sheet on Goog<br>, download the PDF file of the SDS to your device upload<br>a PDF file. You no not need to do any manual entry of any<br>se files No, I did not find it. What can I do now? | le?<br>. Our system will automatically<br>y product data. |
| WD-40<br>Specialis<br>Motorbik<br>Brake<br>Cleaner                                                     |                                                                                                    | Replace with new SDS Add to Location                      |

SDS Manager will now import the PDF file you selected to import to SDS Manager

|                                                     | <u> </u>                                        |   |        |
|-----------------------------------------------------|-------------------------------------------------|---|--------|
| n Fields                                            | Dulk Astion                                     | × | fferen |
| Product                                             | C Did you find the Safety Data Sheet on Google? |   |        |
| Name                                                | Upload Status                                   | × |        |
| AMERCO<br>370 PEAF<br>GRAY                          | Uploading and Analyzing                         |   | Repl   |
| RESIN                                               | AMERCOAD 370.pdf                                |   |        |
| Coal Tar                                            |                                                 |   | Repl   |
| WD-40<br>Specialist<br>Motorbik<br>Brake<br>Cleaner |                                                 |   | Repl   |

When SDS Manager has analyzed the PDF file you imported you will see the below dialog where you confirm (11) to update your SDS library with the new SDS you just found on the internet

|   |                                                                     | Move to new SDS                                                                                                    | × | × |
|---|---------------------------------------------------------------------|----------------------------------------------------------------------------------------------------|---|---|
|   | Current SDS<br>Product Name:<br>AMERCOAT 370<br>PEARL GRAY<br>RESIN | Supplier Name:       Revision date:       Signal word:       GHS pictograms         PPG Industries, Int 2015-06-03       Interview       Interview       Interview |   | × |
| I | Newer SDS<br>Product Name:<br>AMERCOAT 370<br>SAFETY BLUE<br>RESIN  | Supplier Name: Revision date: Signal word: GHS pictograms<br>PPG Industries, Inc 2023-10-25                                                                        |   | I |
|   |                                                                     | Change only SDS on current location to new version                                                                                                    |   |   |
|   |                                                                     | Change 505 on an locations using this 505 to flew version                                                                                                    |   |   |

If you did not find the SDS by Google search (12), you should email your supplier (13) and ask them to send you updated Safety Data Sheet

| f you found the SDS, download<br>extract data from the PDF file. Y | the PDF file of the SDS to your device upload. Our system will automatically<br>ou no not need to do any manual entry of any product data.                                                                                                    |
|--------------------------------------------------------------------|----------------------------------------------------------------------------------------------------|
| Click here to browse files                                         | No, I did not find it. What can I do now?                                                                                                    |
|                                                                    | Here is following options           1. Save product information for "Coal Tar ArcelorMittal Dofasco, Inc" and find SDS later           2. Email distributor to get SDS Click to send Email           3. Let's find another SDS Search SDS File |
|                                                                    |                                                                                                    |

When you click "Click to send Email", you will see a preview of email that can be sent. You should here insert the email address of the vendor (14) where you bought the product.

| ľ         | Preview info email                                                                                                    | ×  |  |  |  |  |
|-----------|----------------------------------------------------------------------------------------------------|----|--|--|--|--|
|           | то                                                                                                    |    |  |  |  |  |
| ct        | Subject<br>Requesting Safety Data Sheet for AMERCOAT 370 SAFETY BLUE RESIN                                                                                                    |    |  |  |  |  |
| ar<br>)   | Dear,<br>We are using your product <u>AMERCOAT 370 SAFETY BLUE RESIN</u> and need the Safety Data Sheet for this<br>product.<br>Can you please email us your Safety Data Sheet or let us know how to obtain it? |    |  |  |  |  |
| oik<br>er | Looking forward to hearing from you!<br>Kind regards,<br>James                                                                                                    |    |  |  |  |  |
|           | Test Company Inc. Send Canc                                                                                                    | el |  |  |  |  |

When the vendor replies to the email with the SDS file attached, it will be automatically imported to SDS Managers database of Safety Data Sheets, and you can replace your current SDS with the one received from the vendor using the upload pdf from the "Replace with new SDS" button (15)

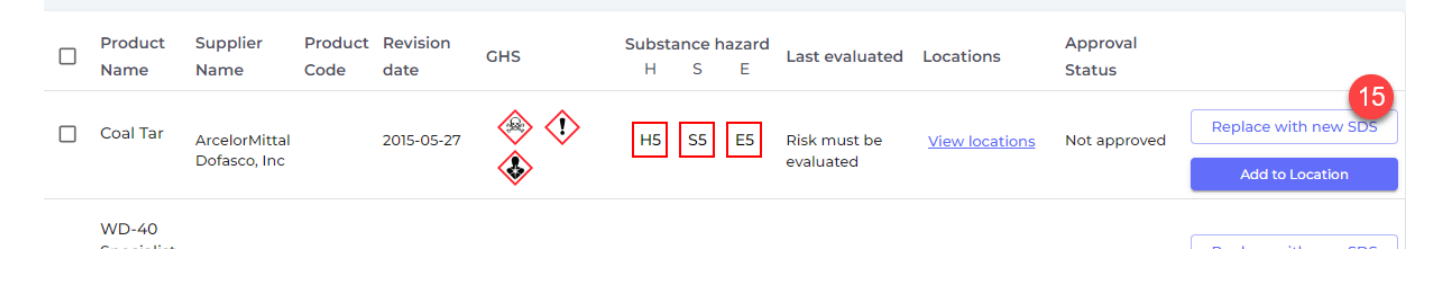

Unique solution ID: #1134 Author: n/a Last update: 2024-02-11 17:11